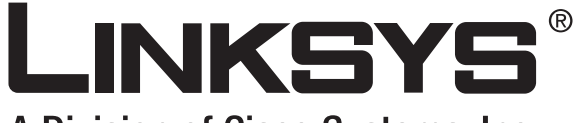

A Division of Cisco Systems, Inc.

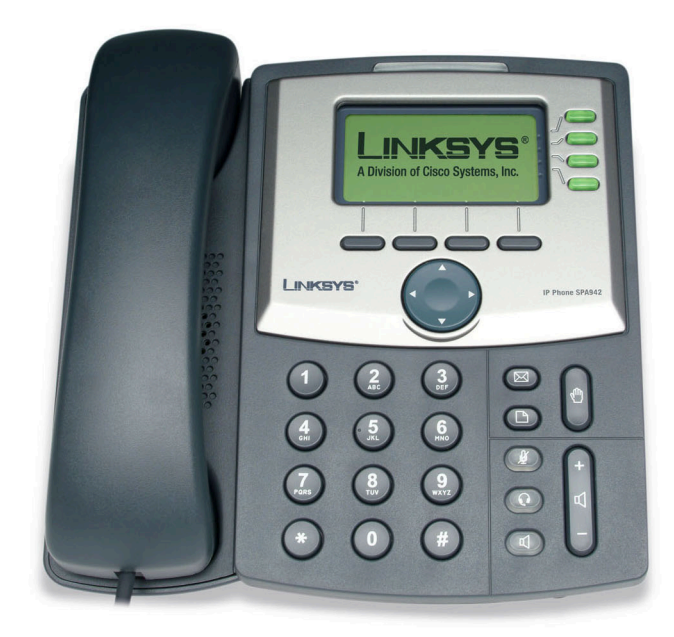

# **SPA IP-telefon**

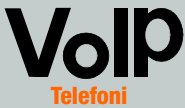

# Brugervejledning

Modelnr. SPA921, SPA922, SPA941, SPA942

#### Copyright og varemærker

Specifikationerne kan ændres uden varsel. Linksys er et registreret varemærke tilhørende Cisco Systems, Inc. og/ eller Cisco Systems' associerede selskaber i USA og visse andre lande. Copyright © 2006 Cisco Systems, Inc. Alle rettigheder forbeholdes. Andre produktmærker og produktnavne er varemærker eller registrerede varemærker tilhørende deres respektive ejere.

**ADVARSEL:** Dette produkt indeholder kemikalier, inklusive bly, som kan forårsage kræft og fosterskader eller anden skade på forplantningsevnen. **Vask dine hænder efter brug.** 

Sådan anvendes brugervejledningen

Se efter følgende elementer, når du læser brugervejledningen:

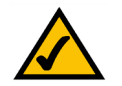

Dette afkrydsningsmærke betyder, at der er tale om en interessant oplysning, som du bør lægge særlig mærke til ved brug af SPA IPtelefonen.

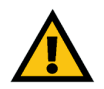

Dette udråbstegn betyder, at der er tale om en advarsel, og at der kan ske skader på dine ting eller gatewayen.

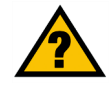

Spørgsmålstegnet er en påmindelse om noget, som du måske bør gøre, når du bruger SPA IP-telefonen.

Ud over disse symboler er der definitioner for tekniske udtryk, som præsenteres på denne måde:

ord: definition.

Hver figur (diagram eller anden illustration) er desuden forsynet med et figurnummer og en beskrivelse på denne måde:

#### Figur 0 -1: Eksempel på figurbeskrivelse

# Indhold

| Kapitel 1: Introduktion                                              | 1  |
|----------------------------------------------------------------------|----|
| Velkommen                                                            | 1  |
| IP-telefoni - en oversigt                                            | 2  |
| Kapitel 2: Installation                                              | 3  |
| Telefonens kabler og netværksforbindelse                             | 3  |
| Montering af bordstativ                                              | 4  |
| Sådan tændes telefonen                                               | 5  |
| Kapitel 3: Sådan bruges telefonen                                    | 6  |
| Brug af håndsættet, højttaler eller hovedsæt                         | 6  |
| Brug af håndsættet                                                   | 6  |
| Brug af højttaleren                                                  | 6  |
| Brug af hovedsættet                                                  | 6  |
| Skift mellem håndsæt/hovedsæt/højttaler under en samtale             | 6  |
| De grundlæggende knapper på Linksys SPA921, SPA922, SPA941 og SPA942 | 7  |
| Softwareknappernes grundlæggende funktioner                          | 8  |
| Sådan foretages telefonopkald                                        | 9  |
| Med et telefonnummer                                                 | 9  |
| Opkald med brug af genopkald                                         | 9  |
| Hurtigopkald                                                         | 9  |
| Modtag opkald                                                        | 10 |
| Flere opkald på en enkelt linje (SPA921 og SPA922)                   | 10 |
| Flere opkald på en enkelt linje (SPA941 og SPA942)                   | 10 |
| Specielle funktioner                                                 | 10 |
| Adgang til telefonsvarer                                             | 10 |
| Slå lyden fra under opkald                                           | 10 |
| Parker et opkald                                                     | 10 |
| Telefonmøder med 3 deltagere                                         | 11 |
| Overvåget viderestilling                                             | 11 |
| Viderestilling (almindelig)                                          | 11 |
| Afslut en samtale                                                    | 12 |

| Indstillinger                                                         | 13 |
|-----------------------------------------------------------------------|----|
| 1. Directory (Telefonbog) (Indstillinger-knap, 1)                     | 14 |
| 2. Speed Dial (Hurtigopkald) (Indstillinger-knappen, 2)               | 15 |
| 3. Call History (Seneste opkald) (Indstillinger-knappen, 3)           | 16 |
| 4. Ring Tone (Ringetone) (Indstillinger-knappen, 4)                   | 16 |
| 5. Preferences (Brugerindstillinger) (Indstillinger-knappen, 5)       | 16 |
| 6. Call Forward (Viderestilling) (Indstillinger-knappen, 6)           | 17 |
| 7. Time/Date (Klokkeslæt/dato) (Indstillinger-knappen, 7)             | 18 |
| 8. Voice Mail (Telefonsvarer) (Indstillinger-knappen, 8)              | 19 |
| 9. Network (Netværk)                                                  | 19 |
| 10. Product Info (Produktinformation)                                 | 19 |
| 11. Status                                                            | 19 |
| 12. Reboot (Genstart)                                                 | 19 |
| 13. Restart (Genstart)                                                | 19 |
| 14. Factory Reset (Fabriksindstillinger)                              | 20 |
| 15. Phone Password (Adgangskode til telefon) (Indstillinger, 15)      | 20 |
| 16. LCD Contrast (Kontrast på skærmen) (Indstillinger, 16)            | 20 |
| 17. Call Park Status (Status for parkeret opkald) (Indstillinger, 17) | 20 |
| 18. Login (Indstillinger, 18)                                         | 20 |
| Appendiks A: Lovmæssige oplysninger                                   | 21 |
| Appendiks B: Garantioplysninger                                       | 25 |
| Appendiks C: Kontaktoplysninger                                       | 26 |

# **Kapitel 1: Introduktion**

#### Velkommen

Linksys SPA921, SPA922, SPA941 og SPA 942 er komplette VolP-telefoner (Voice over Internet Protocol) til telefonopkald over et IP-netværk. Telefonerne har de almindelige funktioner som viderestilling, genopkald, hurtigopkald, omstillling, konferenceopkald og adgang til telefonsvarer. Opkald kan foretages eller modtages med et håndsæt, et hovedsæt eller over en højttaler.

Forskellene mellem modellerne ses herunder.

| SPA model | Telefonlinjer | Ethernet-stik | Understøtter Power over<br>Ethernet |
|-----------|---------------|---------------|-------------------------------------|
| SPA921    | 1             | 1             | Ν                                   |
| SPA922    | 1             | 2             | J                                   |
| SPA941*   | 2-4           | 1             | Ν                                   |
| SPA942*   | 2-4           | 2             | J                                   |

#### Tabel 1: Sammenligning af Linksys IP-telefoner

\* SPA941og SPA 942 leveres med to linjer aktiveret. Det er muligt at opgradere med en licensnøgle, der installeres via web-brugerfladen i SPA941, eller via en fjernbetjent sikker opdatering af brugerprofilen.

#### IP-telefoni - en oversigt

Din telefon fungerer ganske traditionelt, men den benytter VoIP (Voice over Internet Protocol) til at kommunikere med andre telefoner. Din telefon er baseret på den almindelige standard VoIP, og den fungerer med SIPkompatible (Session Initiation Protocol) VoIP-netværk. Diagrammet herunder viser et eksempel på et VoIPnetværk, der er sat op med 16 IP-telefoner.

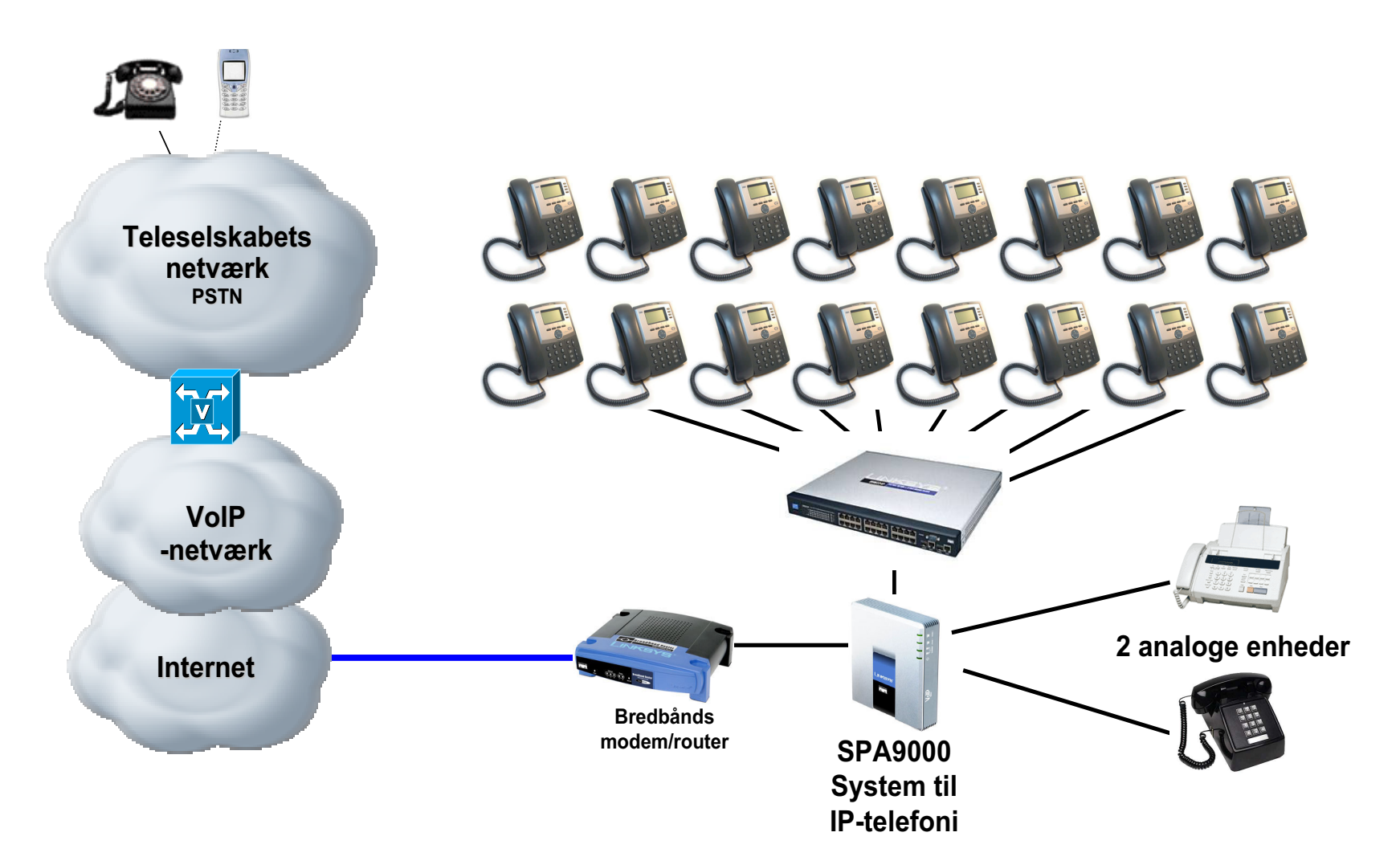

# **Kapitel 2: Installation**

**BEMÆRK:** Før telefonen kan installeres, skal du få systemadministratoren til at forberede netværket. Hvis du ikke har en tekniker til at foretage installationen, skal du få bekræftet hos systemadministratoren, at netværket er klargjort til telefonen. Læs så sikkerhedsbemærkningerne, og installer telefonen.

#### Telefonens kabler og netværksforbindelse

- 1 Find den længste lige ende på det snoede telefon-kabel. Sæt denne ende af kablet i basisstationen (ved telefonsymbolet).
- 2 Sæt den korte, lige ende af håndsættets kabel i stikket nederst på håndsættet (ikke vist).
- 3 Bruger du den eksterne strømforsyning, skal strømkablet forbindes til strømforsyningen og til basisstationen. Anvend kun den strømforsyning, der følger med telefonen. SPA922 og SPA942 kan konfigureres uden brug af ekstern strømforsyning, hvis telefonen forbindes til en ethernet switch med strømforsyning efter IEEEstandarden. Læs mere på Linksys.com.
- 4 Forbind ethernet-kablet bag på basisstationen. Forbind den anden ende af ethernet-kablet til din klargjorte netværksforbindelse. Hvis telefonen er konfigureret med en ekstra PoE-adapter (Power of Ethernet), skal du installere denne korrekt i følge dens vejledning.

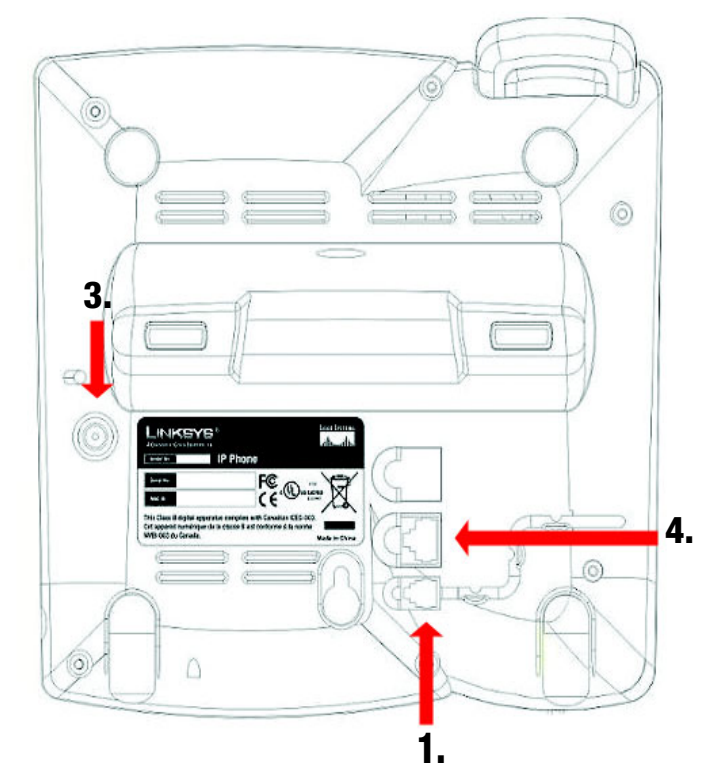

Figur 2-1: tilslutning af telefon- og netværks-kabler (trin 1 til 4)

#### Montering af bordstativ

- 1 Afslut nu monteringen som beskrevet (side 2).
- 2 Placer stativets tapper ved hullerne på telefonens bagside.
- 3 Skub tapperne ind hullerne
- 4 Tryk let ned på stativets overside. Det bør glide let ind i hullerne. Tryk ikke for voldsomt.

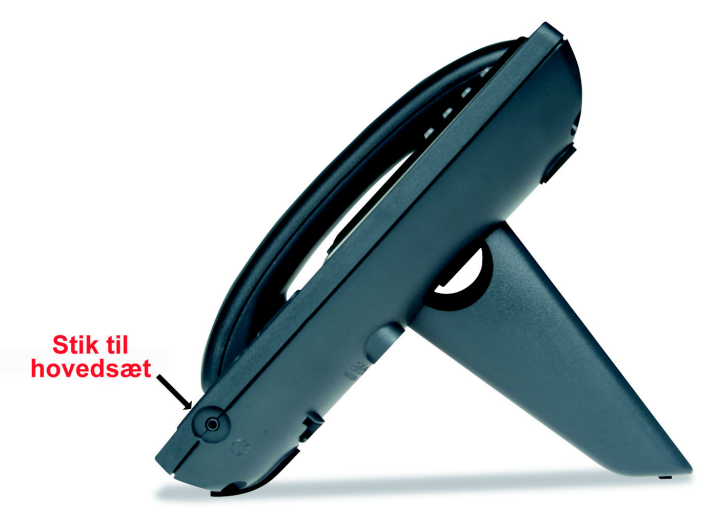

Figur 2-2: bordstativet er monteret under telefonen (trin 5)

#### Sådan monteres telefonen på væggen

BEMÆRK: Når telefonen skal vægmonteres, skal du ikke montere det bordstativ, der er omtalt ovenfor.

- 1 Afslut nu monteringen som beskrevet (side 2).
- 2 Skru to passende skruer i væggen. Lad dem stikke cirka 6 mm ud fra væggen. Det giver plads til, at du kan skubbe monteringsbeslagene ned over skruehovederne. Skub let nedad, så telefonen går på plads.

Det er også muligt at købe et ekstra vægmonterings-kit hos din forhandler eller på Linksys.com

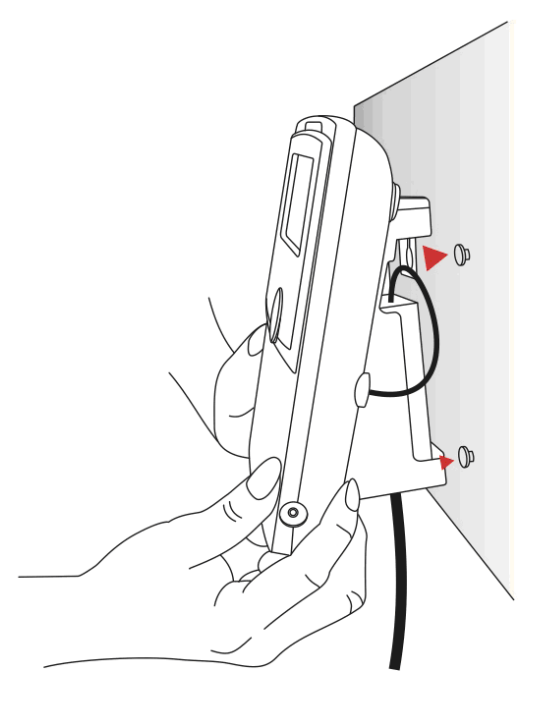

Figur 2-3: Sådan monteres telefonen på væggen

#### Sådan tændes telefonen

De følgende afsnit forudsætter at telefonen er korrekt forbundet.

Tilslut strømforsyningen til et strømførende stik. Anvend kun den strømforsyning, der følger med telefonen.

- Telefonen vil automatisk påbegynde en opstartssekvens, når der tændes for strømmen.
- I løbet af denne sekvens vil skærmen først vise LINKSYS® og dernæst "Initializing Network" (Starter netværket).
- Så vil alle lysdioder på telefonen blinke.
- Denne sekvens bør cirka vare fem sekunder, hvorefter telefonen vil vise sin standardmenu.
- Dato, navn og telefonens nummer vil ses i den øverste linje på LCD-skærmen.

Nederst på skærmen ses teksterne **redial**, **dir**, **cfwd** og **dnd** ved de dertil hørende softwareknapper. Der ses en lille pil ved **dnd**. Den indikerer, at der er flere menupunkter, som man får adgang til ved at trykke på den højre side af navigatorknappen.

Skulle telefonen ikke vise skærmen som beskrevet, må du tjekke installationen og kabelforbindelserne. Er alt i orden, kan du prøve at fjerne strømmen fra telefonen og slutte den til igen. Ser du stadig ikke skærmmenuen, skal du kontakte leverandøren eller systemadministratoren.

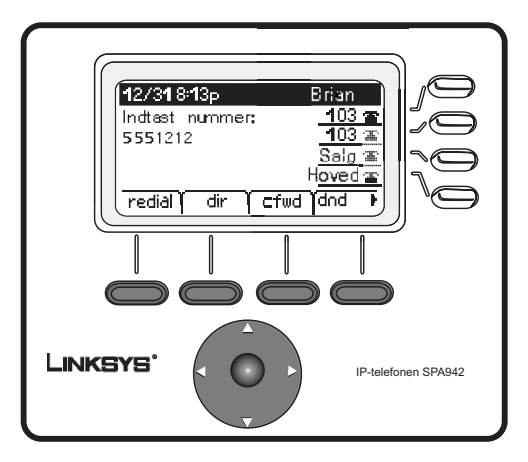

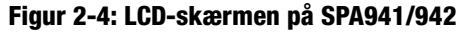

# Kapitel 3: Sådan bruges telefonen

Telefonen er klar til brug, så snart den er klargjort (se kapitel 2, Installation). Se afsnittet Indstillinger senere i dette kapitel for at indstille telefonen.

#### Brug af håndsættet, højttaler eller hovedsæt

Opkald kan foretages eller modtages med håndsættet, højttaleren eller hovedsæt, og du kan skifte mellem lydenhederne under en samtale. Indstil lydstyrken på den enhed, du anvender, med lydkontrollen.

# Brug af håndsættet

Foretag og besvar opkald med håndsættet ved simpelthen at løfte det.

### Brug af højttaleren

Foretag og besvar opkald med højttaleren ved at trykke på højttaler-knappen. Den grønne lampe under knappen lyser.

### Brug af hovedsættet

Tilslut et godkendt hovedsæt med et 2,5 mm stik til hovedsæt-stikket på telefonens højre side.

Tryk på hovedsæt-knappen, så lyser den grønne lampe under knappen.

Informationer om præcis, hvilke modeller af hovedsæt der understøttes, kan ses under IP phone information på http://www.linksys.com

#### Skift mellem håndsæt/hovedsæt/højttaler under en samtale

Alle lydenhederne kan anvendes under samtale. Dog kan kun en enhed benyttes ad gangen.

Håndsættet kan være lagt på, mens man bruger enten højttaleren eller hovedsættet. Skal du skifte væk fra håndsættet, skal du være sikker på, at der enten er lys i lampen ved højttaleren eller hovedsæt, før håndsættet lægges på.

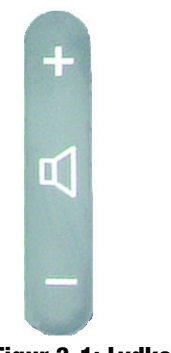

Figur 3-1: Lydkontrol

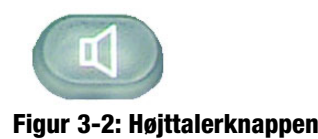

### De grundlæggende knapper på Linksys SPA921, SPA922, SPA941 og SPA942

| Funktion                                              | Beskrivelse                                                                                                    |
|-------------------------------------------------------|----------------------------------------------------------------------------------------------------|
| Navigatorknap                                         | Giver dig muligheder for at navigere (venstre,<br>højre, op, ned) gennem softwareknappernes<br>funktioner.                                                                      |
| Tasteplade                                            | Bruges til at indtaste telefonnumre, bogstaver eller tegn (ikke vist).                                                                                                    |
| LCD-skærm                                             | Telefonens skærm. Viser dato, klokkeslæt,<br>telefonnummer, opkaldets ID (hvis det er<br>tilgængeligt), status på linje/opkald, lokalnumre<br>og softwareknappernes funktioner. |
| Telefonlinjer<br>(kun modellerne SPA941<br>og SPA942) | Viser lokalnummer og status                                                                                                    |
| Softwareknapperne                                     | Tryk for at vælge mellem softwareknappernes funktioner.                                                                                                    |
| Funktionsvalg ved softwareknap                        | Viser de tilgængelige valgmuligheder ved den valgte telefonfunktion. Vises på LCD-skærmens sidste linje.                                                                        |

Tabel 1: De grundlæggende knapper

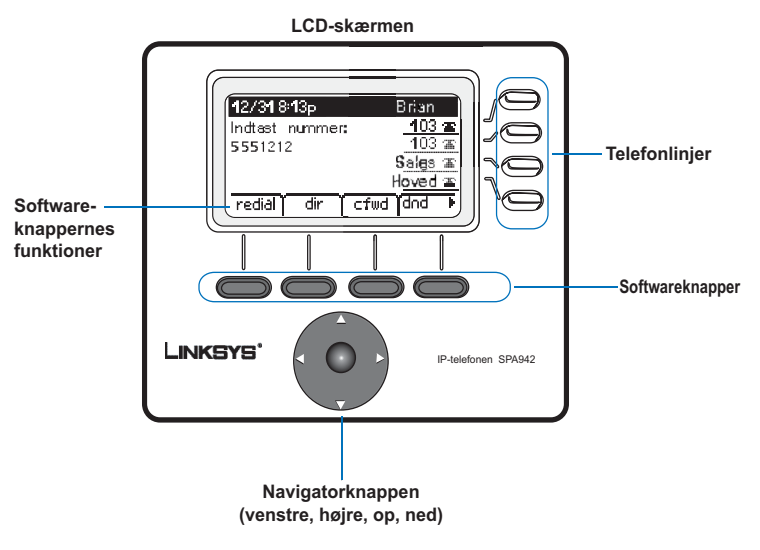

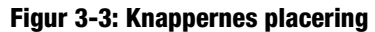

# Softwareknappernes grundlæggende funktioner

Softwareknapperne under LCD-skærmen giver let adgang til telefonens funktioner. Nærmere forklaringer til softwareknappernes funktioner ses i tabellen herunder. Andre knapper forklares i afsnittet Indstillinger i dette kapitel.

| Tabel 2: Softwareknappernes funktioner (i alfabetisk rækkefølge, il | kke som de |
|---------------------------------------------------------------------|------------|
| fremgår af telefonen)                                               |            |

| Kode   | Beskrivelse                                                                                                    |  |
|--------|----------------------------------------------------------------------------------------------------|--|
| cfwd   | Viderestilling af samtaler, med 4 valgmuligheder: All, When the line is busy, When there is no answer, or When there is no answer after a time delay (Alle, Optaget linje, Intet svar eller Intet svar efter et bestemt tidsrum) |  |
| dir    | Adgang til telefonbogen (se flere oplysninger under punkt 2 i Indstillinger)                                                                                                    |  |
| dnd    | Forstyr ikke. Sender det indgående opkald videre til telefonsvareren eller giver<br>et optagetsignal, hvis telefonsvarer ikke er tilgængelig (se flere oplysninger<br>under punkt 5 i Indstillinger)                             |  |
| grPick | Giver dig mulig for at besvare et opkald fra et lokalnummer udenfor din egen gruppe                                                                                                    |  |
| lcr    | opkald til det sidst modtagne kald                                                                                                    |  |
| park   | parkerer et opkald på et bestemt lokalnummer til parkering. Opkaldet er aktivt<br>indtil nogen besvarer det, eller til der bliver lagt på (skal konfigureres af<br>telefonadministratoren).                                      |  |
| pickup | besvarer et opkald fra en anden telefon i din gruppe                                                                                                    |  |
| redial | viser en liste med de sidst kaldte numre                                                                                                    |  |
| unpark | benyttes til at besvare et parkeret opkald                                                                                                    |  |

#### Sådan foretages telefonopkald

**BEMÆRK:** Du skal muligvis trykke et forvalgsnummer for at få en udgående linje. Kontakt din telefonadministrator for at høre, hvad man skal trykke for at 'komme ud af huset'.

#### Med et telefonnummer

Du kan ringe op ved at:

- Løfte håndsættet og taste direkte, eller
- Tilslut hovedsættet, tryk på knappen på hovedsættet og tast, eller
- Tryk på højttalerknappen og tast.

(med SPA941 & SPA942 kan du også vælge en anden linje)

Du ser teksterne Called person Ringing (Det ringer) og Connected (Tilsluttet) efter hinanden, når forbindelsen etableres.

Når opkaldet skal afsluttes, skal du lægge på for at afbryde forbindelsen. Bruger du hovedsæt eller højttaler, skal du også trykke på knappen for at afbryde opkaldet.

# Opkald med brug af genopkald

- Tryk to gange på softwareknappen under **redial** (genopkald) for at lave et genopkald til det sidst kaldte nummer, eller
- Tryk på softwareknappen under **dir** (telefonbog) for at ringe op fra telefonbogen. Brug navigatorknappen til at markere dine valg. Løft håndsættet, så kaldes nummeret automatisk.

Se punkt 2 i Indstillinger for at oprette en telefonbog.

# Hurtigopkald

Funktionen hurtigopkald skal være programmeret i telefonen (se punkt 3 i Indstillinger)

- Tast nummeret på hurtigopkaldet og løft så håndsættet, eller
- Løft håndsættet (eller aktiver hovedsættet eller højttaleren) og tast nummeret på hurtigopkaldet, efterfulgt af telefonens #-knap.

Nummeret, der er lagret som hurtigopkald, tastes automatisk.

#### Modtag opkald

# Flere opkald på en enkelt linje (SPA921 og SPA922)

Der kan modtages flere opkald på en enkelt linje.

For at modtage mere en én samtale samtidig, skal du benytte funktionerne "pause" og eller "telefonmøde".

# Flere opkald på en enkelt linje (SPA941 og SPA942)

Opkaldet modtages af telefonen på den første ledige linje.

Når et opkald kommer ind, vil knappen ved den pågældende linje lyse, og telefonen ringer.

Skulle der være flere linjer, der ringer, kan man se informationer om hvert enkelt opkald på LCD-skærmen.

### **Specielle funktioner**

# Adgang til telefonsvarer

Tryk på knappen til telefonsvarer, eller drej lokalnummeret for telefonsvarer. Se punkt 8 i Indstillinger. Tjenesten telefonsvarer skal findes på dit netværk.

# Slå lyden fra under opkald

Slå lyden fra på håndsættet, hovedsættet eller højttaleren med knappen 'Tavs'. Så kan personen i røret ikke høre, hvad du eller andre i lokalet siger.

Tryk igen på knappen 'Tavs' for at slå lyden til igen.

# Parker et opkald

Tryk på knappen 'Pause' for at parkere det aktuelle opkald.

Har du et andet indgående opkald, kan du nu besvare det.

Med flere linjer (SPA941 og SPA942) vil linje-knappen for opkaldet, der er parkeret, som standard lyse rød.

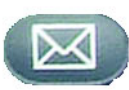

#### Figur 3-4: Knap til telefonsvarer

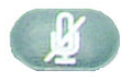

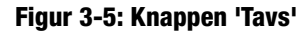

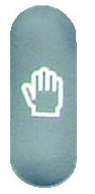

Figur 3-6: Knappen 'Pause'

Kapitel 3: Sådan bruges telefonen Modtag opkald Genoptag det første kald ved at trykke på den pågældende linje-knap.

Er det andet opkald fortsat aktivt vil det automatisk skifte til tilstanden "pause", når det første opkald bliver aktiveret.

#### **Telefonmøder med 3 deltagere**

Tryk på softwareknappen under conf (telefonmøde) under en samtale, så aktiveres telefonmødet.

Det første opkald parkeres, og du hører en klartone.

Tast den anden persons telefonnummer.

Påbegynd telefonmødet ved igen at trykke på softwareknappen under **conf** (telefonmøde), alle tre deltagere vil nu være med i telefonmødet.

#### Når du lægger på, afbrydes forbindelsen til de to andre deltagere.

#### Overvåget viderestilling

Tryk på softwareknappen under xfer (viderestil) under en samtale for at viderestille.

Det første opkald parkeres, og du hører en klartone.

Tast den anden persons telefonnummer. Når den anden person svarer, kan du have en privat samtale med vedkommende, uden at den første person hører det.

Tryk igen softwareknappen under xfer for at viderestille samtalen til den anden person.

Du bliver selv afbrudt fra samtalen.

Hvis du lægger på under opkaldet til den anden person, før du trykker på **xfer**, så viderestilles opkaldet ikke. Det afslutter blot opkaldet til den anden person.

#### Viderestilling (almindelig)

Tryk på softwareknappen under xfer (viderestil) under en samtale for at viderestille.

Det første opkald parkeres, og du hører en klartone. Tast nu den anden persons telefonnummer.

Når den anden persons telefon ringer, skal du igen trykke på softwareknappen under **xfer** (viderestil), så viderestilles opkaldet.

Du bliver selv afbrudt fra samtalen.

Hvis du lægger på, før den anden persons telefon når at ringe, afbrydes viderestillingen og forbindelsen til den første person afbrydes ligeledes.

**BEMÆRK:** Med SPA941 og SPA942, kan du trykke på linje-knappen igen, hvis du kom til at taste forkert til det andet nummer. Så får du en klartone. Så kan du taste nummeret.

#### Afslut en samtale

Læg håndsættet på, så afbryder du samtalen.

Tryk på højttaler-knappen for at afbryde en samtale via højttaleren.

Tryk på hovedsæt-knappen for at afbryde en samtale via hovedsættet.

#### Indstillinger

Tilpas din telefon med mulighederne i Indstillinger, når som helst. Du får adgang til menuen ved at trykke på telefonens Indstillinger-knap. Tabellen herunder viser alle funktionerne, som softwareknapperne giver. Det er dog ikke alle valgmuligheder, der findes inden for de enkelte indstillinger.

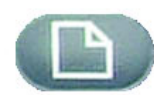

#### Tabel 3: Funktioner på softwareknapperne i Indstillinger

|                |                                                                                                    | - Figur 3-7: Knappen 'Indstillinger'     |
|----------------|----------------------------------------------------------------------------------------------------|------------------------------------------|
| Kode           | Beskrivelse                                                                                                    |                                          |
| < < or > >     | flyt til højre gennem et opslag uden at slette tegn                                                                                                    |                                          |
| add            | giver dig mulighed for at tilføje et opslag                                                                                                    |                                          |
| alpha, IP, num | bruges med telefonbogen og hurtigopkald for at kunne indtaste en URL, IP-<br>adresse eller et nummer. Tryk flere gange på softwareknappen for at skifte<br>valgmulighed |                                          |
| cancel         | annullerer de ændringer, du måtte have foretaget, inden tryk på ok eller save                                                                                           |                                          |
| change         | skifter ringetoner                                                                                                    |                                          |
| clear          | sletter hele indtastningen                                                                                                    |                                          |
| сору           | brug navigatorknappen i telefonbogen til at markere en indtastning - tryk så copy for at kopiere den                                                                    |                                          |
| delChr         | sletter det sidste tegn, du har tastet                                                                                                    |                                          |
| delete         | sletter en indtastning                                                                                                    |                                          |
| dial           | ringer op til det nummer, der er markeret på LCD-skærmen                                                                                                    | -                                        |
| edit           | redigerer en del af en indtastning                                                                                                    | Praktiske tips til insta                 |
| ok             | bekræfter dit valg                                                                                                    | i stedet for at bru                      |
| paste          | brug navigatorknappen til at markere en indtastning i telefonbogen - tryk så paste for at indsætte kopien                                                               | tastepladen til at<br>ved siden af indta |
| play           | du kan gennemhøre ringetoner, inden du lagrer dem                                                                                                    | Tryk på <b>cancel</b> (annu              |
| save           | gemmer dine valg                                                                                                    | forrige menu uden at                     |
| select         | udvælg det, du vil ændre eller gennemse                                                                                                    | l de fleste tilfælde sk                  |
| y/n            | skifter mellem ja og nej                                                                                                    | <mark>ok</mark> for at bekræfte di       |

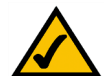

Praktiske tips til installationen:

i stedet for at bruge navigatorknappen til at markere en indtastning, kan du bruge tastepladen til at indtaste det nummer, der ses ved siden af indtastningen, så den markeres.

Tryk på **cancel** (annuller) for at gå tilbage til den forrige menu uden at gemme ændringerne.

I de fleste tilfælde skal du trykke save (gem) eller ok for at bekræfte dine valg.

#### 1. Directory (Telefonbog) (Indstillinger-knap, 1)

Du kan få funktionerne i telefonbogen at se ved at trykke på Indstillinger-knappen og derefter tallet 1. Tryk så på softwareknappen under **select** (vælg).

• Brug så navigatorknappen, kør op eller ned, så du markerer New Entry (ny indgang), Corporate Directory (firmatelefonbog) (hvis den eksisterer) eller Personal Directory (personlig telefonbog).

Tilføj en ny indgang i din personlige telefonbog (Indstillinger-knappen, 1,1)

Du kan oprette en personlig telefonbog med de numre, du ofte benytter.

Tryk på softwareknappen under add (tilføj).

Med den sidste funktion på softwareknappen kan du vælge num, IP eller URL.

Brug tastepladen til at indtaste et telefonnummer, en IP-adresse eller en URL, og tryk så på softwareknappen under **ok**.

Brug navigatorknappen til at skifte op og ned mellem indgangene.

Skulle du komme til at taste forkert, skal du trykke på **delChr** (slet tegn). Så slettes et tegn ad gangen. Tryk på **clear** (slet) for at slette hele indtastningen.

Hvis du vil kopiere en eksisterende indgang i en telefonbog, skal vælge den med navigatorknappen og trykke på **copy** (kopier). Åben så din personlige telefonbog og tryk på **paste** (indsæt) for at indsætte informationerne.

Du kan vælge en ringetone ved at flytte navigatorknappen til Ring:Default. Vælg så **feature** (funktion) og udvælg en tone

Tryk på save (gem), og så bliver indgangen gemt i din personlige telefonbog.

Brug en firmatelefonbog (Indstillinger-knappen, 1,2)

Der kan kun benyttes firmatelefonbog, når telefonen er tilsluttet et Linksys IP PBX system.

Du får adgang til firmatelefonbogen ved at trykke på Indstillinger-knappen, så 1, 2, og endelig softwareknappen under **select** (vælg).

Brug navigatorknappen til at markere et navn, hvorefter du får forskellige valgmuligheder.

Brug softwareknapperne til funktionerne **dial** (opkald), **cancel** (annuller), **copy** (kopier) eller **paste** (indsæt) i forbindelse med en indgang.

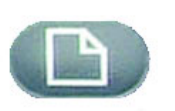

Knappen 'Indstillinger'

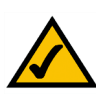

Praktiske tips til installationen:

i stedet for at bruge navigatorknappen til at markere en indtastning, kan du bruge tastepladen til at indtaste det nummer, der ses ved siden af indtastningen, så den markeres.

Tryk på **cancel** (annuller) for at gå tilbage til den forrige menu uden at gemme ændringerne.

l de fleste tilfælde skal du trykke **save** (gem) eller **ok** for at bekræfte dine valg.

#### Brug en personlig telefonbog (Indstillinger-knappen, 1,3)

Så snart du har indtastet et navn under New Entry (Ny indgang), har du oprettet en personlig telefonbog.

Du kan se telefonbogen ved at trykke på Indstillinger-knappen, og derefter 1.

Indgangene ses nu ved siden af nummer 3. Brug navigatorknappen til at markere dine valg.

Brug softwareknapperne til funktionerne **dial** (opkald), **delete** (slet), **edit** (slet), **cancel** (annuller), **copy** (kopier) eller **paste** (indsæt) i forbindelse med en indgang.

# 2. Speed Dial (Hurtigopkald) (Indstillinger-knappen, 2)

Indtast op til 8 numre til hurtigopkald. Hver kan enten være et telefonnummer, en IP-adresse eller en URL.

Du kan indtaste eller rette et hurtigopkald ved at trykke på Indstillinger-knappen, efterfulgt af 2.

- For at indtaste et nyt hurtigopkald, skal du flytte navigatorkappen en plads med **<Not Assigned>** (<Ubenyttet>).
- Du kan redigere et tidligere indtastet valg ved at markere det med navigatorknappen.
- Tryk på softwareknappen under edit (rediger).

Med den sidste funktion på softwareknappen kan du vælge num, IP eller URL.

Brug talknapperne til at indtaste et telefonnummer, en IP-adresse, eller en URL, og tryk så på softwareknappen under **ok**, eller

indtast et navn fra telefonbogen. Når du begynder indtastningen af navnet, får du en række valgmuligheder.

Marker nummeret og tryk på ok for at gemme.

Skulle du komme til at taste forkert, skal du trykke på **delChr** (slet tegn), før du trykker på **ok**, for at slette et tegn ad gangen. Eller tryk på **clear** (slet) for at slette hele indtastningen.

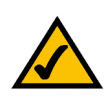

Praktiske tips til installationen:

i stedet for at bruge navigatorknappen til at markere en indtastning, kan du bruge tastepladen til at indtaste det nummer, der ses ved siden af indtastningen, så den markeres.

Tryk på **cancel** for at gå tilbage til den forrige menu uden at gemme ændringerne.

l de fleste tilfælde skal du trykke **save** eller **ok** for at bekræfte dine valg.

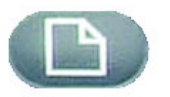

Knappen 'Indstillinger'

#### 3. Call History (Seneste opkald) (Indstillinger-knappen, 3)

Du kan få en liste over de seneste opkald, du har modtaget (op til 60) i Call History (Seneste opkald). Vælg mellem Redial List (Genopkald), Answered Calls (Besvarede opkald) eller Missed Calls (Ubesvarede opkald).

Du kan se oversigten over Call History (Seneste opkald) ved at trykke på Indstillinger-knappen, efterfulgt af 3. Knappen 'Indstillinger'

Oversigten læses ved at vælge den med navigatorknappen og trykke på select (vælg).

Du kan ringe til et nummer på listen ved at trykke på **dial** (opkald). Du kan også vælge at slette, redigere eller annullere indgange i oversigten med **delete**, **edit** eller **cancel**.

#### 4. Ring Tone (Ringetone) (Indstillinger-knappen, 4)

Hvert lokalnummer kan have sin egen ringetone. Du kan downloade op til 10 ringetoner fra Linksys.com

Du skifter ringetone ved at trykke på Indstillinger-knappen, efterfulgt af 4.

Brug navigatorknappen til at markere det lokalnummer, der skal have en ny ringetone, og tryk på change (skift).

Så får du flere valgmuligheder. Tryk på play (afspil) for at høre en tone og tryk på select (vælg) for at vælge den.

### 5. Preferences (Brugerindstillinger) (Indstillinger-knappen, 5)

Du kan lave seks forskellige brugerindstillinger på din telefon.

Vælg en brugerindstilling ved at trykke på Indstillinger-knappen, efterfulgt af 5.

Brug navigatorknappen til at markere brugerindstillingen, tryk så på softwareknappen under edit (rediger).

1 Block Caller ID (Skjul nummer) - Dit telefonnummer kan ikke ses af den person, du ringer til.

Vælg ja eller nej (y/n). Tryk på ok for at bekræfte dit valg.

**2 Block Anonymous Call** (Bloker anonyme opkald) - Opkald, der skjuler sit nummer, kan ikke modtages på din telefon (dette blokerer for ALLE opkald, der skjuler sit nummer).

Vælg ja eller nej (y/n). Tryk på ok for at bekræfte dit valg.

**3 Do Not Disturb** (Forstyr ikke) - Indgående opkald sendes enten videre til telefonsvareren, eller der kommer et optagetsignal, hvis telefonsvarer ikke er installeret.

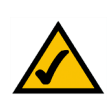

Praktiske tips til installationen:

i stedet for at bruge navigatorknappen til at markere en indtastning, kan du bruge tastepladen til at indtaste det nummer, der ses ved siden af indtastningen, så den markeres.

Tryk på **cancel** for at gå tilbage til den forrige menu uden at gemme ændringerne.

l de fleste tilfælde skal du trykke **save** eller **ok** for at bekræfte dine valg.

Vælg ja eller nej (y/n). Tryk på ok for at bekræfte dit valg.

**4 Secure Call** (Sikker samtale) - Der sker en kryptering af den aktive samtale, så andre ikke kan lytte med. Denne funktion kan kun aktiveres, hvis den understøttes af dit telefonselskab. Der skal nemlig installeres et mini-certifikat i telefonen.

Vælg ja eller nej (y/n). Tryk på ok for at bekræfte dit valg. Du vil komme til at høre en bestemt tone inden du ringer op.

**5 Dial Assistance** (Hjælp til opkald) - LCD-skærmen vil vise det første nummer fra telefonbogen og listen med seneste opkald, som passer til det, du trykker.

Aktiver denne funktion ved at vælge yes (y/n), og tryk så på ok. Deaktiver funktionen ved at vælge no (y/n), og tryk så på ok.

Når funktionen er aktiveret kan du bruge den til at vælge numre under opkald, ved at markere et nummer i listen på LCD-skærmen og trykke på **dial** (opkald) for at fuldføre opkaldet.

**6 Preferred Audio Device** (Foretrukken lydenhed) - Bestemmer om hovedsættet eller højttaleren skal benyttes, hvis håndsættet ikke benyttes.

Tryk en eller to gange gang på **feature** (funktion) for at vælge hovedsæt eller højttaler. Tryk på **ok** for at bekræfte dit valg.

#### 6. Call Forward (Viderestilling) (Indstillinger-knappen, 6)

Du kan viderestille alle opkald, enten når telefonen er optaget, eller når der ikke er nogen til at besvare opkaldet:

Du ændrer ringetoner ved at trykke på Indstillinger-knappen, efterfulgt af 6.

Benyt navigatorknappen til at markere den type viderestilling, du ønsker at bruge.

1 CFWD All Number - Viderestiller alle opkald til et bestemt nummer.

Vælg **edit** (rediger) og indtast så et nummer, alle opkald skal viderestilles til. Vælg din telefonsvarer, et andet lokalnummer eller en ekstern linje. Skal du ringe op til en ekstern linje, skal du huske at indtaste et ekstra ciffer (1 + nummer).

Tryk på ok for at bekræfte.

For at standse viderestillingen af alle numre skal du trykke på Indstillinger-knappen, efterfulgt af 6. Brug navigatorknappen til at markere 1 CFWD All Number. Vælg **edit** (rediger) og **clear** (ryd).

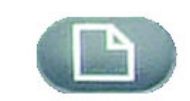

Knappen 'Indstillinger'

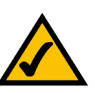

#### Praktiske tips til installationen:

i stedet for at bruge navigatorknappen til at markere en indtastning, kan du bruge tastepladen til at indtaste det nummer, der ses ved siden af indtastningen, så den markeres.

Tryk på **cancel** for at gå tilbage til den forrige menu uden at gemme ændringerne.

I de fleste tilfælde skal du trykke **save** eller **ok** for at bekræfte dine valg.

#### 2 CFWD Busy Number - Viderestiller opkaldet til et andet nummer, når linjen er optaget.

Vælg **edit** (rediger) og indtast så det nummer, opkaldene skal viderestilles til, når din telefon er optaget. Vælg din telefonsvarer, et andet lokalnummer eller en ekstern linje. Skal du ringe op til en ekstern linje, skal du huske at indtaste et ekstra ciffer (1 + nummer).

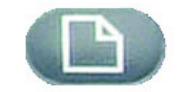

Knappen 'Indstillinger'

Tryk på ok for at bekræfte.

For at standse viderestillingen skal du trykke på Indstillinger-knappen, efterfulgt af 6. Brug navigatorknappen til at markere 2 CFWD Busy Number. Vælg **edit** (rediger) og **clear** (ryd).

3 CFWD No Ans Number - Viderestiller opkaldet til et andet nummer, når ingen kan besvare opkaldet.

Vælg **edit** (rediger) og indtast så det nummer, opkaldene skal viderestilles til, når der ikke er nogen til at tage din telefon. Vælg din telefonsvarer, et andet lokalnummer eller en ekstern linje. Skal du ringe op til en ekstern linje, skal du huske at indtaste et ekstra ciffer (1 + nummer).

Tryk på ok for at bekræfte.

For at standse viderestillingen skal du vælge Call Forward i Indstillinger, og derefter markere 3 CFWD No Ans Number. Vælg **edit** (rediger) og **clear** (ryd).

**4 CFWD No Ans Delay** – Viderestiller opkaldet til det nummer, du har valgt i 3 (CFWD No Ans Number) med en hvis forsinkelse, når der ikke er nogen til at tage din telefon.

Her skal du indtaste det antal sekunder, der skal gå, før opkaldet viderestilles.

Vælg edit (rediger), indtast forsinkelsen (op til 999 sekunder) og tryk så ok.

Tryk på **ok** for at bekræfte. For at standse viderestillingen skal du vælge Call Forward i Indstillinger, og derefter markere 4 CFWD No Ans Delay. Vælg **edit** (rediger) og **clear** (ryd).

### 7. Time/Date (Klokkeslæt/dato) (Indstillinger-knappen, 7)

Benyt denne funktion til at indtaste det korrekte klokkeslæt, dato samt am eller pm.

Du kan ændre klokkeslæt eller dato ved at trykke på Indstillinger-knappen, efterfulgt af 7.

Indtast datoen i formatet: mm\*dd\*åå (vises som m/d)

Indtast klokkeslættet i formatet: tt\*mm\*ss (vises som t:mm)

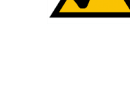

Praktiske tips til installationen:

i stedet for at bruge navigatorknappen til at markere en indtastning, kan du bruge tastepladen til at indtaste det nummer, der ses ved siden af indtastningen, så den markeres.

Tryk på **cancel** for at gå tilbage til den forrige menu uden at gemme ændringerne.

I de fleste tilfælde skal du trykke **save** eller **ok** for at bekræfte dine valg.

Skulle klokkeslættet ikke vise am (a) eller pm (p) korrekt, kan det ændres med Offset. For at skifte fra a.m. til p.m., skal du indtaste \*12\*00\*00, og for at ændre fra p.m. til a.m., skal du indtaste #12\*00\*00.

Tryk på softwareknappen under save (gem) for at bekræfte ændringerne.

Du kan nøjes med at foretage en af indstillingerne, hvis du ønsker det.

#### 8. Voice Mail (Telefonsvarer) (Indstillinger-knappen, 8)

Tjenesten telefonsvarer skal være installeret på dit netværk, for at du kan bruge denne funktion.

Gå til din telefonsvarer ved at trykke på Indstillinger-knappen, efterfulgt af 8.

Indtast lokalnummeret for telefonens telefonsvarer, og vælg så save (gem).

Telefonadministratoren kan give dig dette nummer.

#### 9. Network (Netværk)

Denne indstilling bruges til at konfigurere og evt. lave fejlfinding i netværket. Undlad at foretage ændringer med mindre du får vejledning af den systemansvarlige, da det kan give alvorlige ændringer i telefonens funktioner.

#### **10. Product Info (Produktinformation)**

Denne menu viser produktets navn, serienummer, softwareversion, hardwareversion, MAC-adresse og Client Certificate.

#### 11. Status

Denne menu viser telefonens status, lokalnummeret og linjeknapperne.

#### 12. Reboot (Genstart)

Denne indstilling bruges til at konfigurere og evt. lave fejlfinding i netværket. Undlad at foretage ændringer med mindre du får vejledning af den systemansvarlige, da det kan give alvorlige ændringer i telefonens funktioner.

#### 13. Restart (Genstart)

Denne indstilling bruges til at konfigurere og evt. lave fejlfinding i netværket. Undlad at foretage ændringer med mindre du får vejledning af den systemansvarlige, da det kan give alvorlige ændringer i telefonens funktioner.

#### 14. Factory Reset (Fabriksindstillinger)

Denne indstilling bruges til at konfigurere og evt. lave fejlfinding i netværket. Undlad at foretage ændringer med mindre du får vejledning af den systemansvarlige, da det kan give alvorlige ændringer i telefonens funktioner.

**VIGTIGT:** Vælger du factory reset, nulstiller du telefonen til fabriksindstillingerne, og ALLE indstillinger inklusive telefonbog og lister mv. bliver slettet.. Muligvis bliver dit lokalnummer også ændret.

### 15. Phone Password (Adgangskode til telefon) (Indstillinger, 15)

Med denne indstilling kan du angive eller ændre en adgangskode til din telefon for at forhindre uønsket brug.

Tryk på Indstillinger-knappen og 15, for at få adgang til funktionen.

Tryk select (vælg) for at angive eller ændre adgangskoden, og tryk så på save (gem).

Indtast en adgangskode på op til 12 tegn. Du skal indtaste adgangskoden to gange.

# 16. LCD Contrast (Kontrast på skærmen) (Indstillinger, 16)

Med denne indstilling kan du regulere kontrasten på LCD-skærmen.

Tryk på Indstillinger-knappen og 15, for at få adgang til funktionen.

Tryk på select (vælg), og brug navigatorknappen til at justere skærmens kontrast.

Tryk på save (gem) for at bekræfte valget.

Flytter du navigatorknappen til venstre, forøges kontrasten, og en bevægelse til højre formindsker den.

# 17. Call Park Status (Status for parkeret opkald) (Indstillinger, 17)

Se status for et opkald, der er parkeret.

# 18. Login (Indstillinger, 18)

Har du angivet en adgangskode med Indstillinger, 15, kan du bruge denne funktion til at få adgang til telefonen.

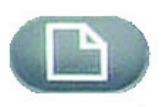

Knappen 'Indstillinger'

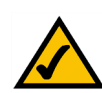

Praktiske tips til installationen:

i stedet for at bruge navigatorknappen til at markere en indtastning, kan du bruge tastepladen til at indtaste det nummer, der ses ved siden af indtastningen, så den markeres.

Tryk på **cancel** (annuller) for at gå tilbage til den forrige menu uden at gemme ændringerne.

l de fleste tilfælde skal du trykke **save** (gem) eller **ok** for at bekræfte dine valg.

# Appendiks A: Lovmæssige oplysninger

#### FCC STATEMENT

Dette produkt er blevet testet og fundet i overensstemmelse med specifikationerne for digitalt udstyr i Klasse B i henhold til afsnit 15 i FCC-reglerne. Disse grænser er udviklede til at give rimelig beskyttelse imod skadelige forstyrrelser i en boliginstallation. Dette udstyr genererer, anvender og kan evt. udsende en radiofrekvens, og hvis udstyret ikke er installeret og anvendt i overensstemmelse med brugervejledningen, kan det gribe forstyrrende ind i radiokommunikation. Der er dog ingen garanti for, at der ikke vil forekomme forstyrrelser for en bestemt installation. Hvis udstyret griber forstyrrende ind i radio- eller tv-modtagelse, hvilket kan kontrolleres ved at slukke og tænde udstyret, skal du forsøge at udbedre forholdene på en af følgende måder:

Drej eller flyt modtagerantennen

Øg afstanden mellem udstyret og modtageren

Tilslut udstyret til en stikkontakt, der ikke bruges af modtageren

Kontakt en forhandler eller en kvalificeret radio/tv-tekniker

FCC-erklæring om elektromagnetisk stråling

Dette udstyr overholder de grænseværdier, som FCC har fastsat for elektromagnetisk stråling i et ukontrolleret miljø. Udstyret skal installeres og betjenes i en sikkerhedsafstand på mindst 20 cm til den nærmeste radiator.

#### **INDUSTRY CANADA**

Brug af dette udstyr i et system, der bruges delvist eller altid udendørs, kræver måske, at brugeren får en licens til systemet i henhold til de canadiske bestemmelser.

Denne enhed overholder bestemmelserne i de canadiske ICES-003- og RSS210-forskrifter.

**IC Statement** 

Operation is subject to the following two conditions:

1. This device may not cause interference and

2. This device must accept any interference, including interference that may cause undesired operation of the device.

L'utilisation de ce périphérique dans un système utilisé partiellement ou totalement en extérieur peut conduire l'utilisateur à l'obtention d'une licence pour ce système conformément aux règles en vigueur au Canada.

Cet appareil est conforme aux normes NMB-003 et RSS210 d'Industrie Canada.

Déclaration d'Industrie Canada

- Le fonctionnement est soumis aux conditions suivantes :
- 1. Ce périphérique ne doit pas causer d'interférences;
- 2. Ce périphérique doit accepter toutes les interférences reçues, y compris celles qui risquent d'entraîner un fonctionnement indésirable.

#### EU-ERKLÆRING OM OVERHOLDELSE (EUROPA)

Linksys erklærer at dette produkt overholder de følgende specifikationerne, i overensstemmelse med det europæiske direktiv R&TTE 1999/5/EC:

EN 301 489-1, 301 489-17 General EMC requirements for Radio equipment.

EN 609 50 Sikkerhed

EN 300-328-1, EN 300-328-2 Technical requirements for Radio equipment.

Bemærk: Dette udstyr er beregnet til brug i alle EU- og EFTA-lande. Udendørs brug kan være begrænset til visse frekvenser og/eller kan kræve en brugslicens. Kontakt de lokale myndigheder for anvisninger.

Bemærk: Kombinationer af strømniveauer og antenner, der resulterer i en udstrålet effekt på mere end 100 mW, betragtes som overtrædelse af det ovenfor nævnte direktiv og er ikke tilladt i EU og de lande, der har vedtaget det europæiske R&TTE-direktiv 1999/5/EC og/eller CEPT-anbefaling Rec 70.03.

Kontakt Linksys Corporate Compliance for at få yderligere oplysninger om lovlige kombinationer af strømniveauer og antenner.

Linksys vakuuttaa täten että dieses produkt tyyppinen laite on direktiivin 1999/5/EY oleellisten vaatimusten ja sitä koskevien näiden direktiivien muiden ehtojen mukainen.

Linksys Group déclare que le produit est conforme aux conditions essentielles et aux dispositions relatives à la directive 1999/5/EC.

#### **Belgique:**

Dans le cas d'une utilisation privée, à l'extérieur d'un bâtiment, au-dessus d'un espace public, aucun enregistrement n'est nécessaire pour une distance de moins de 300m. Pour une distance supérieure à 300m un enregistrement auprès de l'IBPT est requise. Pour une utilisation publique à l'extérieur de bâtiments, une licence de l'IBPT est requise. Pour les enregistrements et licences, veuillez contacter l'IBPT.

#### France:

2.4 GHz Bande : les canaux 10, 11, 12, 13 (2457, 2462, 2467, et 2472 MHz respectivement) sont complétement libres d'utilisation en France (en utilisation intérieur). Pour ce qui est des autres canaux, ils peuvent être soumis à autorisation selon le départment. L'utilisation en extérieur est soumis à autorisation préalable et très restreint.

Vous pouvez contacter l'Autorité de Régulation des Télécommunications (http://www.art-telecom.fr) pour de plus amples renseignements.

#### SIKKERHEDSBEMÆRKNINGER

Advarsel! Der må kun anvendes telekommunikationskabel nr. 26 AWG eller større. Denne bestemmelse har til formål at mindske risikoen for brand.

Produktet må ikke bruges nær vand, f.eks. i en fugtig kælder eller i nærheden af en swimmingpool.

Undgå at bruge produktet under tordenvejr. Der er en mindre risiko for elektrisk stød pga. lynnedslag.

#### AFSNIT 68 I FCC-ERKLÆRINGEN

Dette udstyr overholder afsnit 68 i FCC-reglerne. Der er anbragt et mærkat på udstyret, der bl.a. indeholder oplysninger om FCC-registreringsnummeret og ringesignalækvivalentnummeret. Hvis der anmodes om det, skal disse oplysninger gives til telefonselskabet.

Dette udstyr bruger følgende USOC-stik: RJ-11.

Der leveres et FCC-kompatibelt telefonstik og et modulstik med sammen dette udstyr. Dette udstyr er udviklet til at blive sluttet til telefonnetværket eller virksomhedens kabler ved hjælp af et kompatibelt modulstik, som overholder afsnit 68 i FCC-erklæringen. Der skal oprettes forbindelse til telefonnetværket ved hjælp af det modulære standardtelefonstik.

REN kan bruges til at bestemme det antal enheder, der kan sluttes til telefonlinjen, hvor alle disse enheder kan ringe, mens der ringes til dit telefonnummer. I de fleste, men ikke i alle områder, bør antallet af REN'er ikke overstige 5. Hvis du vil kende det præcise antal enheder, der kan være sluttet til linjen, som bestemmes af det samlede antal REN'er, skal du kontakte telefonselskabet for at finde ud af, hvad det maksimale antal REN'er for opkaldsområdet er.

Hvis udstyret forårsager beskadigelse af telefonnetværket, kan telefonselskabet måske afbryde tjenesten midlertidigt. Hvis der ikke kan gives forudgående varsel, giver telefonselskabet kunden besked så hurtigt som muligt. Du bliver også oplyst om dine rettigheder til at lægge sag an mod FCC, hvis du finder det nødvendigt.

Telefonselskabet kan i visse tilfælde foretage ændringer af faciliteter, udstyr, betjening eller procedurer, hvilket kan påvirke betjeningen af udstyret. Hvis det er tilfældet, giver telefonselskabet et forudgående varsel, så du kan foretage de nødvendige ændringer for at opretholde en kontinuerlig drift.

Såfremt dette udstyr ikke fungerer korrekt, skal du afbryde enhedens forbindelse til telefonlinjen. Prøv at bruge en anden FCC-godkendt enhed i samme telefonstik. Hvis problemet fortsætter, kan du kontakte telefonselskabets reparationsservice. Hvis problemet ikke fortsætter og tilsyneladende skyldes denne enhed, skal du afbryde enhedens forbindelse til telefonlinjen og standse brugen af enheden, indtil den er repareret. Bemærk, at telefonselskabet måske vil bede dig om at afbryde udstyrets forbindelse til telefonnetværket, indtil problemet er løst, eller indtil du er sikker på, at udstyret fungerer korrekt. Brugeren skal anvende det tilbehør og de kabler, der leveres af forhandleren, for at opnå en optimal ydeevne for produktet.

Kunden må ikke udføre reparationer. Hvis der er problemer med dette udstyr, skal du kontakte din autoriserede supportudbyder for at få oplysninger om reparation og garanti. Hvis problemet beskadiger telefonnetværket, kan telefonselskabet bede dig om at fjerne udstyret fra netværket, indtil problemet er løst. Dette udstyr kan ikke bruges på telefonselskabets mønttelefoner. Tilslutning til party-linjer er underlagt afgift til staten.

# **Appendiks B: Garantioplysninger**

Kontakt din tjenesteudbyder, hvis det er dem der skal tage sig af spørgsmål, der er dækket af deres serviceaftale.

#### BEGRÆNSET GARANTI

Linksys indestår for, at Linksys-produktet i al væsentligt er fri for materiale- og håndværksmæssige fejl under normal brug i en periode af to år ("Garantiperioden"). Deres eneste beføjelse og Linksys' fulde ansvar under denne garanti betyder, at Linksys efter eget skøn kan reparere eller udskifte Produktet eller refundere købsprisen fratrukket eventuelle rabatter. Denne begrænsede garanti gælder kun for den oprindelige køber.

Kontakt teknisk support hos Linksys, hvis produktet viser sig at være defekt under garantiperioden, for at få et RMA-nummer (returnummer), hvis det er aktuelt. SØRG FOR AT HAVE KØBSBEVISET KLAR VED OPKALD TIL TEKNISK SUPPORT. Hvis De bliver bedt om at returnere produktet, skal RMA-nummeret (returnummeret) tydeligt angives udvendigt på pakken, og en kopi af det originale købsbevis vedlægges. RETURANMODNINGER KAN IKKE BEHANDLES UDEN KØBSBEVIS. De er ansvarlig for forsendelsen af defekte produkter til Linksys. Linksys betaler kun for levering med UPS fra Linksys tilbage til Dem. Kunder, der bor uden for USA og Canada, er ansvarlige for alle forsendelsesomkostninger.

ALLE STILTIENDE GARANTIER OG BETINGELSER FOR SALGBARHED ELLER EGNETHED TIL ET BESTEMT FORMÅL ER BEGRÆNSET TIL GARANTIPERIODENS VARIGHED. ALLE ANDRE VILKÅR, UDTRYKKELIGE ELLER STILTIENDE, OPLYSNINGER OG GARANTIERKLÆRINGER, HERUNDER STILTIENDE GARANTIERKLÆRINGER OM IKKE-KRÆNKELSE AF RETTIGHEDER, ANERKENDES IKKE. Da det i visse retskredse ikke er tilladt at begrænse varigheden af en stiltiende garanti, gælder ovennævnte begrænsning muligvis ikke for Dem. Denne garanti giver Dem bestemte juridiske rettigheder, og De har muligvis også andre rettigheder, afhængigt af den enkelte retskreds.

Denne garanti gælder ikke, hvis Produktet (a) er blevet ændret af andre en Linksys, (b) ikke er blevet installeret, betjent, repareret eller vedligeholdt i overensstemmelse med de instruktioner, der er leveret af Linksys, eller (c) er blevet udsat for unormal fysisk eller elektrisk påvirkning, misbrug, uagtsomhed eller ulykke. På grund af den fortsatte udvikling af ny teknologi til indtrængning og angreb på netværk, garanterer Linksys ikke, at Produktet ikke vil være sårbart over for indtrængen eller angreb.

I DEN UDSTRÆKNING, SOM GÆLDENDE LOV TILLADER DET, ER LINKSYS I INTET TILFÆLDE ANSVARLIG FOR TAB AF DATA, FORTJENESTE, INDTÆGTER ELLER FOR SÆRLIGE, INDIREKTE ELLER HÆNDELIGE SKADER, PØNALERSTATNING ELLER FØLGESKADER, UANSET ARTEN AF ANSVARET (HERUNDER UAGTSOMHED), DER OPSTÅR SOM FØLGE AF BRUGEN ELLER MANGLENDE EVNE TIL AT BRUGE PRODUKTET (HERUNDER EVENTUEL SOFTWARE), SELV HVIS LINKSYS ER BLEVET GJORT OPMÆRKSOM PÅ MULIGHEDEN FOR, AT SÅDANNE SKADER KAN SKE. LINKSYS' ANSVAR KAN I INTET TILFÆLDE OVERSTIGE DET BELØB, SOM DE HAR BETALT FOR PRODUKTET. Ovennævnte begrænsninger gælder, selvom en eventuel garanti eller afhjælpning i henhold til denne Aftale mister sit grundlæggende formål. Da det i visse retskredse ikke er tilladt at udelukke eller begrænse hændelige skader eller følgeskader, gælder ovennævnte begrænsning muligvis ikke for Dem.

Alle forespørgsler bedes rettet til: Linksys, P.O. Box 18558, Irvine, CA 92623, USA.

# **Appendiks C: Kontaktoplysninger**

Har du behov for at kontakte Linksys? Besøg os på internettet for at få oplysninger om de nyeste produkter og opdateringer til eksisterende produkter på: http://www.linksys.com eller ftp.linksys.com Kan du ikke finde oplysninger om et produkt, du vil købe, på internettet? Vil du vide mere om netværk med Linksys-produkter? Ring til vores rådgivningslinje på: (+1) 800-546-5797 (LINKSYS) (+1) 949-823-3002 Eller fax din anmodning til: Hvis du oplever problemer med et produkt fra Linksys, kan du ringe til os på: (+1) 800-326-7114 Vil du ikke ringe? Du kan sende en e-mail til os på: support@linksys.com Skulle et produkt fra Linksys vise defekter i løbet af garantiperioden, kan du kontakte Linksys Return Merchandise Authorization department og få et RMA-nummer (returnummeret) på: (+1) 949-823-3000 (Oplysninger om garanti og RMA kan findes i afsnittet Garantioplysninger i denne guide.)